## Common Queries (Safe browser)

- 1. How to install Safe browser
  - Go to SEB download page
  - Download according to your OS(windows/mac)
  - Download SEB file from dashboard
  - Double click / Start exam
- 2. Which OS are supported
  - Windows 7,8,10
  - masOS
  - Safe browser is not installing on my computer
    - Go to control panel
    - Uninstall previous Safe browser
    - Should be connected to internet
    - Fresh install again (open with admin)
- 4. How to open SEB

3.

- Double click on seb file
- Or right click / open with Safe Exam Browser
- 5. How to confirm my answers are submitted
  - You get congratulation message
  - Download text file for dashboard upload
- 6. Browser installation error
  - Check for internet connection
  - Connect to internet and try again to install
- 7. Modify setup error dialog (Windows)
  - Close the dialog box "Modify setup"
  - Right click on seb -> open with -> more apps
  - Tick always use this app to open .seb file
  - Look for another app
  - Search in file explorer -> SafeExamBrowser (folder) in program files in c: (Double click to open)
  - Application -> SafeExamBrowser -> open with double click
- 8. file opens in another browser
  - Right click on seb -> open with -> more apps
  - Tick always use this app to open .seb file
  - Look for another app
  - Search in file explorer -> SafeExamBrowser (folder) in program files in c: (Double click to open)
  - Application -> SafeExamBrowser -> open with double click